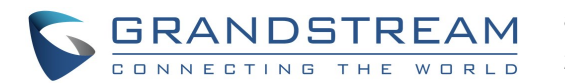

# UTILIZZO DELLA CUFFIA DELL'ALTOPARLANTE

1) Utilizzare il pulsante dell'altoparlante (1) per attivare/disattivare l'altoparlante. 2) Utilizzare il pulsante della cuffia ( ) per utilizzare la cuffia una volta collegata.

## **ESECUZIONE DI UNA CHIAMATA**

1) Sganciare auricolare, altoparlante, auricolare o toccare l'icona 📞 nella parte bassa della schermata inattiva

2) Selezionare un account sul pannello destro della

schermata di composizione

3) Immettere il numero di telefono.

Toccare sull'icona et o premere il pulsante

per effettuare un'audiochiamata. O, toccare l'icona

per effettuare un'audiochiamata

## RICOMPONI

Sganciare il telefono. Premere il tasto SEND [] o Sganciare il ricevitore/cuffia o premere il pulsante dell'altoparlante e un tasto

### **RISPOSTA A CHIAMATE**

#### Chiamata in entrata singola

1) Videochiamata in arrivo: Quando il telefono squilla, toccare il tasto funzione "Risposta audio", "Risposta video" o "Respingi".

2) Audiochiamata in arrivo: Quando il telefono squilla, toccare il tasto funzione "Rispondi" o "Respingi". 3) Chiamata senza risposta: Se non si risponde ad una chiamata, un messaggio di chiamata persa verrà visualizzato nella schermata di standby. Gli utenti potrebbero toccare la chiamata persa per accedere ai dettagli

#### B) Chiamate in entrata multiple

1) In caso di chiamata in attesa, gli utenti ascolteranno una musica di chiamata in attesa. 2) La schermata di chiamata in arrivo mostra il nome e

I'ID del chiamante. In modo simile alla chiamata in arrivo singola, gli utenti possono toccare il tasto funzione "Risposta audio" o "Risposta video" sullo schermo per rispondere alla videochiamata o audiochiamata.

3) La chiamata corrente verra messa in attesa. 4) Per commutare tra le chiamate, selezionare la

chiamata sul pannello di sinistra dello schermo. Quindi

toccare il tasto HOLD (III) per riprendere la chiamata.

# ATTESTA/RIPRISTINO DI UNA CHIAMATA

1) Attesa: Per mettere in attesa una chiamata, premere il tasto "Hold".

2) Repristino: È possibile riprendere la chiamata premendo la linea lampeggiante corrispondente o il tasto ( Hold".

## **FINE DI UNA CHIAMATA**

Terminare una chiamata premendo il tasto funzione "EndCall" o agganciare il telefono.

# **TRASFERIMENTO DI CHIAMATA**

# A) Trasferimento cieco

1) Durante una chiamata attiva, toccare il "Trasferisci" (2-2)

per aprire la schermata di trasferimento.

2) Selezionare "Cieco" nella parte in alto a sinistra dello schermo.

3) Immettere il numero e toccare il tasto funzione "Invia".

#### B) Trasferimento con avviso

1) Durante una chiamata attiva, toccare il "Trasferisci" per aprire la schermata di trasferimento.

2) Selezionare la modalità di trasferimento "Con avviso"

nella parte in alto a sinistra dello schermo.

3) Immettere il numero e toccare il tasto funzione "Invia".

4) Dopo aver risposto alla chiamata, toccare il tasto funzione "Trasferisci" nella finestra di avviso per completare il trasferimento.

#### Nota:

• Dopo il passo 2, se c'è una chiamata in attesa sul telefono, essa sarà visualizzata nella schermata di trasferimento. Se gli utenti desiderano trasferire la chiamata, toccare la chiamata in attesa per completare il trasferimento con avviso.

• Dopo il passo 3, si apre una finestra sullo schermo con il tasto funzione "Annulla". Se è premuto il tasto funzione "Annulla", la chiamata non sarà trasferita. Se gli utenti riagganciano la chiamata (ad es. si riaggancia la cornetta) senza premere il tasto funzione "Annulla", il trasferimento sarà completato prima della risposta.

## **CONFERENZA A 6**

A) Avviare una Conference Call 1) Premere il pulsante della conferenza 🚮 2) Toccare l'icona 💻 sulla schermata della conferenza. 3) Immettere il numero o selezionare direttamente il numero dall'elenco del tastierino di composizione... 4) Toccare il tasto funzione "INVITA" per aggiungere la parte.

B) Rimuovere una parte dalla conferenza Toccare la parte che si desidera rimuovere sulla schermata conferenza. Toccare l'icona 🙁 per rimuovere la parte.

C) End Conference

Toccare il tasto funzione "Termina" per scollegare tutte le parti dalla conferenza.

# D) Modalità Conferenza automatica

1) Accedere alla GUI web GXV3240. 2) Andare a Impostazioni avanzate-Funzioni chiamata e impostare "Conferenza automatica" su "Sì". 3) Quando ci sono più chiamate su GXV3240, toccare il tasto "CONFERENCE" ( per stabilire una conferenza con tutte le parti.

## **MESSAGIO VOCALE**

1) Premere il pulsante Messagio. 2) Toccare l'account da comporre nella casella di e-mail vocale. Nota: Per ogni account, configurare l'ID utente della email vocale in GUI web GXV3240->Account->Impostazioni generali: "ID utente mail vocale".

## **MUTO/ELIMINA**

Premere il pulsante MUTE ( per silenziare/ ripristinare il microfono.

#### **REGOLAZIONI DEL VOLUME**

Utilizzare il pulsante del volume (- - + per

regolare il volume della suoneria guando il telefono è in modalita idle.

# CONTATTI

Ο,

О,

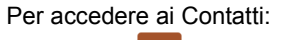

1) Toccare 🛂 il menu del telefono o desktop.

2) Premere il pulsante ( per aprire Contatti.

3) Toccare l'icona 🖳 sulla parte inferiore della schermata inattiva o schermata del menu.

#### **CRONOLOGIA CHIAMATE**

Accedere alla Cronologia chiamate:

1) Toccare 🤇 il menu del telefono o desktop.

О, 2) Toccare l'icona ધ sulla parte inferiore della schermata inattiva o schermata del menu.

# BLF

A) Utilizzare l'applicazione MPK

1) Toccare l'icona menu del telefono o toccare il widget MPK sulla schermata inattiva.

2) I tasti virtuali configurati BLF saranno visualizzati nell'applicazione MPK nonché il widget MPK nella schermata inattiva. Gli utenti vedranno lo stato BLF (inattivo, squillo o occupato) delle estensioni monitorate sull'LCD.

3) I tasti virtuali BLF possono essere configurati dall'applicazione LCD MPK o GUI web GXV3240->Impostazioni avanzate->Impostazioni MPK LCD.

# B) Installazione di GXP2200EXT su GXV3240.

1) Installazione di GXP2200EXT su GXV3240.

2) Accedere alla GUI web GXV3240.

3) Configurare i tasti BLF in Impostazioni avanzate->Impostazioni MPK EXT..

4) Gli utenti vedranno lo stato BLF (inattivo, squillo o occupato) delle estensioni monitorate sul GXP2200EXT.

Nota: GXP2200EXT è un accessorio opzionale per GXV3240. Pertanto. GXP2200EXT non è incluso nella confezione di GXV3240.

#### **REGOLAZIONE VIDEOCAMERA**

GXV3240 ha una videocamera integrata. Scorrere la rotella verso l'alto/il basso sul retro della videocamera per regolare l'angolo della videocamera durante la

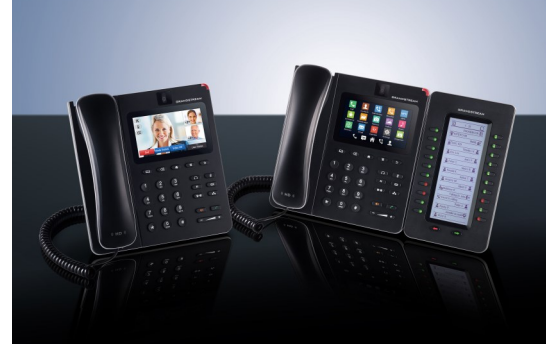

Grandstream GXV3240 Telefono IP multimediale per Android™ Guida rapida

Funzionamento di base del telefono

Per informazioni dettagliate fare riferimento al Manuale utente GXV3240 disponibile su: www.grandstream.com

©2014 Grandstream Networks, Inc. Tutti i diritti riservati.

Non è consentita la riproduzione o la trasmissione per intero o parziale, in qualsiasi forma o tramite qualsiasi supporto, elettronico o cartaceo, senza autorizzazione scritta di Grandstream Networks, Inc. Le informazioni contenute nel presente documento sono soggette a modifiche senza preavviso.

\*Android is a Registered Trademark of Google, Inc.